C40SX/C20UX/C20SX

inyección de tinta en I I IS... C40UX

Impresora de inyec EPSON STYLUS

Español

# Instalación del hardware de la impresora

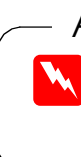

1. Retire el embalaie 2. Retire el material de protección En algunos países, se adjunta el cable de alimentación. uía rápida El contenido varía según los países

# Instalación del software de la impresora y de los cartuchos de tinta

# **En Windows**

- 1. Confirme que la impresora esté apagada y luego encienda el ordenador.
- 2. Inserte el CD del software de la impresora en la unidad de CD-ROM. Si no aparece el cuadro de diálogo Instalador. haga doble clic en el archivo setup.exe del CD-ROM.
- 3. Seleccione Instalar utilidades del controlador de impresora y haga clic en
- 4. En el cuadro de diálogo que aparece, haga clic en Aceptar.
- 5. Cuando aparezca un mensaje

pidiéndole que encienda la impresora, pulse el botón de alimentación U. El cabezal de impresión se colocará en la posición de instalación de los cartuchos de tinta y la utilidad de instalación se iniciará automáticamente.

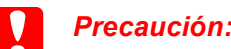

#### No mueva el cabezal de impresión con la mano, ya que podría dañar la impresora.

Siga las instrucciones de la pantalla de la utilidad de instalación para colocar los cartuchos de tinta.

### Nota:

6.

C20UX

40SX,

5

40UX.

Ũ

Stylus

EPSON

a las

ne

conci

hoja

esta

ŏ

autil

Si no se inicia la utilidad de instalación, siga las instrucciones detalladas en la sección para Macintosh de esta hoja, a partir de "3. Instale los cartuchos de tinta.

Cuando haya terminado la instalación de los cartuchos de tinta, pase a al apartado "Cargue papel y compruebe los inyectores del cabezal de impresión" de esta hoja.

# En Macintosh

1. Instale el software de la impresora

### Precaución:

Desactive todos los programas antivirus antes de instalar el programa de la impresora.

- 1. Confirme que la impresora esté apagada y luego encienda el Macintosh e inserte el CD del software de la impresora en la unidad de CD-ROM.
- 2. Haga doble clic en la carpeta Spanish, y luego haga doble clic en el icono **Instalador** que contiene. Disk1.
- 3. Haga clic en Continuar.
- <- Doble clic

- 4. Compruebe que el cuadro Ubicación de la instalación muestre la unidad correcta y luego haga clic en Instalar.
- 5. Siga las instrucciones de la pantalla para instalar el software de la impresora.

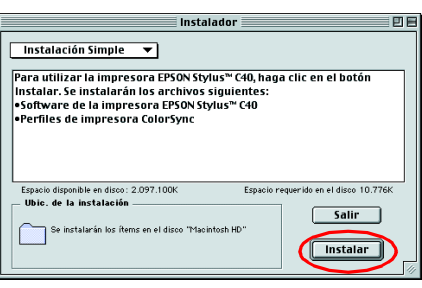

## 2. Seleccione la impresora

Después de instalar el software de la impresora, tiene que seleccionar su impresora.

- 1. Pulse el botón de alimentación 🖞 para encender la impresora. El cabezal de impresión se coloca en la posición de instalación de cartuchos de tinta.
- 2. Elija la opción **Selector** del menú Apple. Luego, seleccione el icono de su impresora y el puerto al que está conectada.
- 3. Cierre el Selector.

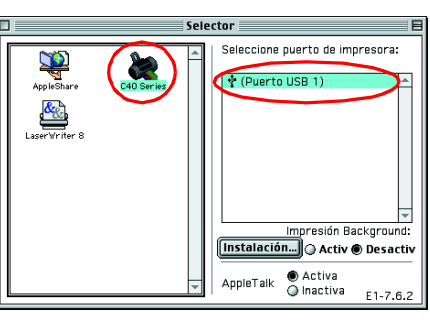

## 3. Instale los cartuchos de tinta

1. Destape la impresora y abra las abrazaderas de los cartuchos de tinta tal v como se muestra en las ilustraciones.

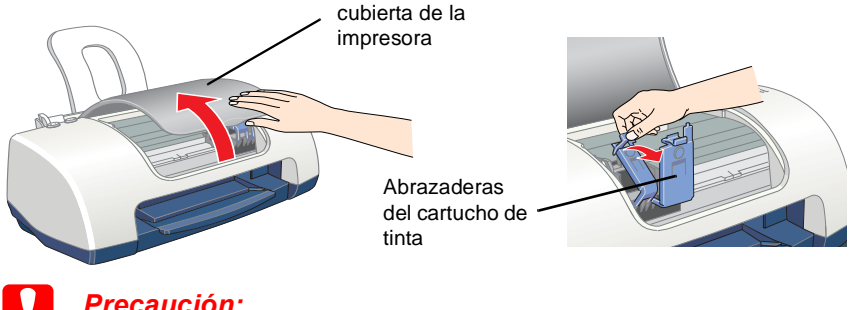

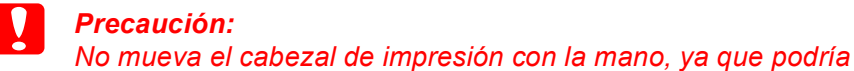

- dañar la impresora.
- 2. Quite únicamente el precinto amarillo de los cartuchos nuevos.

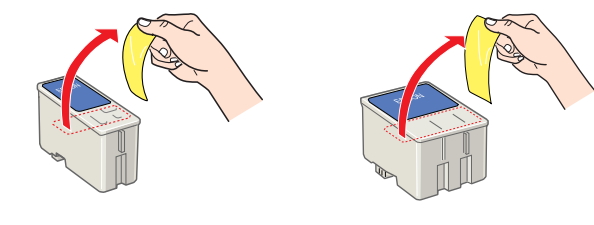

# ¡Lea primero esta cara!

En el sitio Web de EPSON encontrará la información más reciente

B·· i

Las advertencias deben seguirse estrictamente para evitar daños físicos.

Las precauciones deben seguirse para evitar daños materiales en el equipo.

Las notas contienen información importante y sugerencias prácticas sobre el funcionamiento de la impresora.

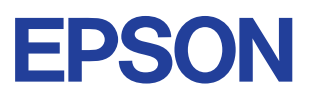

## 3. Monte las piezas de la impresora

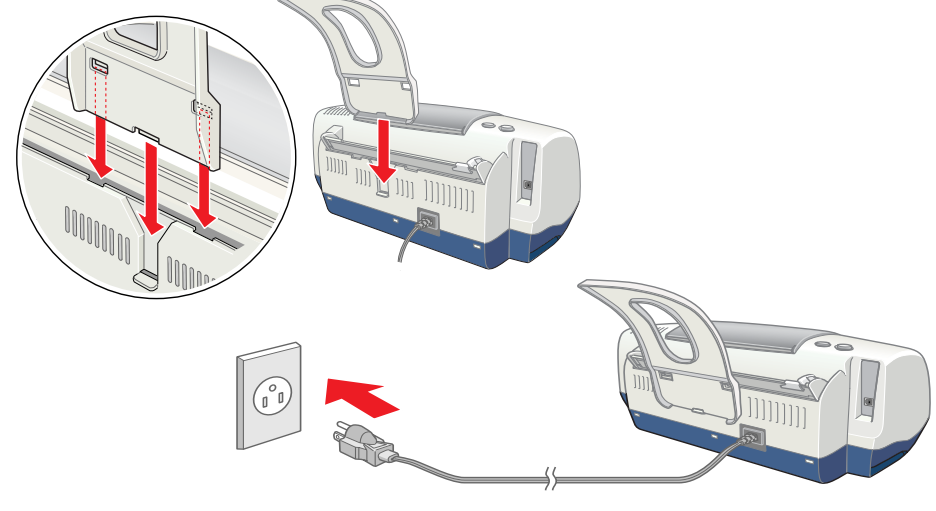

## Precaución:

Si la impresora se enciende en cuanto enchufe el cable de alimentación, apáguela pulsando el botón de alimentación hasta que se apaque la luz.

3. Coloque los cartuchos de tinta en los soportes para cartuchos. No empuje los cartuchos con fuerza.

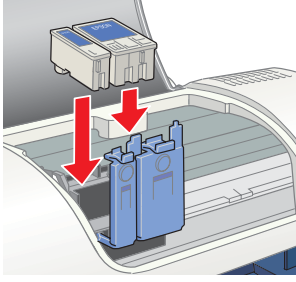

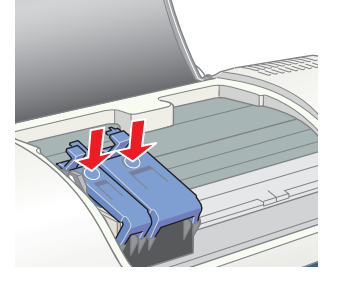

#### Nota:

Instale los dos cartuchos de tinta. La impresora no funcionaría con uno

- 4. Cierre las abrazaderas del cartucho de tinta hasta colocarlas en su sitio.
- 5. Cierre la cubierta de la impresora
- 6. Pulse el botón de mantenimiento 0.0. La impresora mueve el cabezal y comienza a cargar el sistema de alimentación de tinta. Este proceso tarda alrededor de un minuto y medio. Durante la carga, la luz de alimentación 🙂 parpadea y la impresora emite diversos sonidos mecánicos. Es normal.

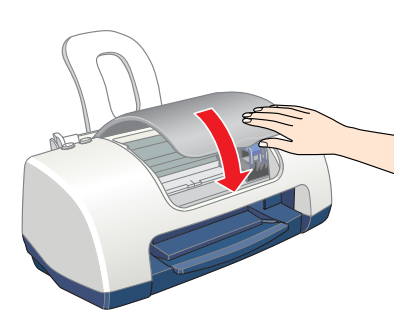

### Precaución:

- No apague la impresora durante la carga de tinta.
- No cargue papel hasta que haya terminado la carga de la

Cuando haya terminado el proceso de carga de tinta, la luz de alimentación U dejará de estar intermitente y permanecerá encendida.

# Cargue papel y compruebe los inyectores del cabezal de impresión

Antes de revisar los invectores del cabezal de impresión, tiene que carga papel tal y como se muestra más abajo. Compruebe siempre que la pila de papel quede por debajo de las lengüetas del interior de la guía lateral, y que no supera el límite de carga indicado por la flecha de la guía izquierda. Para ajustar la guía izguierda, mantenga hacia abajo la lengüeta de fijación y deslice la guía contra la pila de papel. Confirme que la posición de la guía lateral deje que el papel suba y baje con libertad.

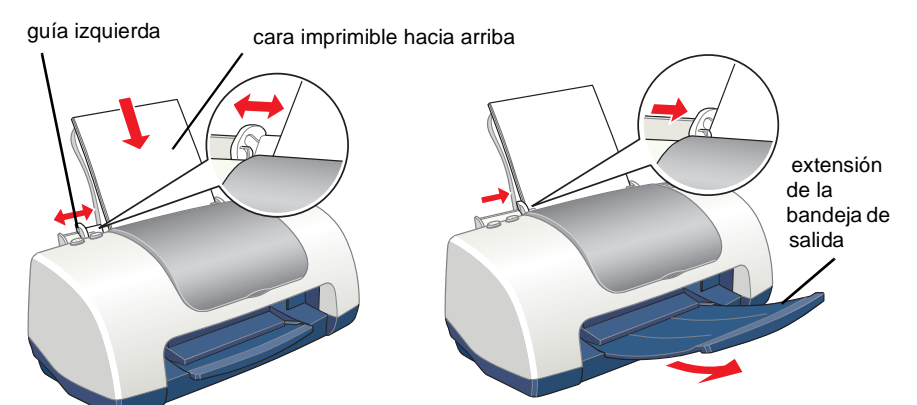

# 4. Conecte la impresora

Conecte el cable de la impresora a los puertos del ordenador y de la impresora.

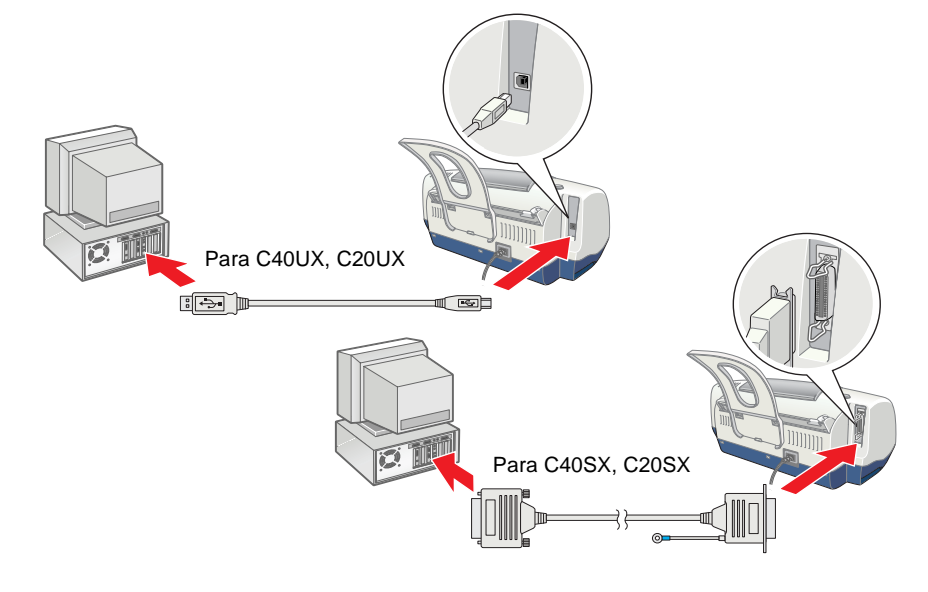

Cuando va esté cargado el papel, siga estos pasos para comprobar los invectores del cabezal de impresión.

#### Para los usuarios de Windows

- 1. Haga clic en el botón Inicio, señale Configuración y haga clic en Impresoras.
- 2. Seleccione el icono de su impresora y haga clic en la opción **Propiedades** del menú Archivo. Haga clic en la ficha Utilidades.
- 3. Haga clic en el botón Test de inyectores y siga las instrucciones que aparezcan por pantalla.
- 4. Cuando haya terminado, haga clic en Aceptar para cerrar el cuadro de diálogo Propiedades.

Su impresora ya está instalada y lista para empezar a imprimir.

### Para los usuarios de Macintosh

- 1. Seleccione la opción Ajustar página
- 2. Haga clic en el icono 🔛 de utilidades.
- 3. Haga clic en el botón **Test de invectores** y siga las instrucciones que aparezcan por pantalla.
- 4. Cuando haya terminado, haga clic en **OK** para cerrar el cuadro de diálogo Utilidades. Después, haga clic en OK para cerrar el cuadro de diálogo Ajustar página.

| del      | menú <b>Archivo</b> del Finder.                                                                                |
|----------|----------------------------------------------------------------------------------------------------|
| PSON     | C40 Series 6.705 🕐 🚺 OK                                                                                        |
| 1        | EPSON StatusMonitor<br>Usar para comprobar posibles errores y el nivel Configuración<br>de tinta restante.     |
| <b>A</b> | T <mark>est de inyectores</mark><br>Use esta utilidad si aparecen zonas ténues o sin<br>tinta en la impresión. |
|          | Limpieza de cabezaler                                                                                          |

Aceptar Cancelar Aplicar Ayuda

- Usar si la calidad de impresión empeora o

Su impresora ya está instalada y lista para empezar a imprimir.

# Apagado de la impresora

Para apagar la impresora, mantenga pulsado el botón de alimentación 

Todos los derechos reservados. Ninguna parte de esta publicación podrá ser reproducida, almacenada en un sistema de recuperación ni transmitida en forma alguna ni por ningún medio electrónico, mecánico, de fotocopiado, de grabación o cualquier otro, sin el previo consentimiento por escrito de SEIKO EPSON CORPORATION. Este manual contiene información específica para la impresora EPSON adquirida. EPSON no se hace responsable si se utiliza la información con otras impresoras. Ni SEIKO EPSON CORPORATION ni sus afiliados serán responsables ante el comprador de este producto ni ante terceras partes de los daños, pérdidas, costes o gastos en que pueda incurrir el comprador ni terceras partes como consecuencia de: accidente, mal uso o abuso de este producto así como tampoco de modificaciones, reparaciones o alteraciones de este producto no autorizadas o (salvo en EE.UU.) de no observar estrictamente las instrucciones de funcionamiento y mantenimiento de SEIKO EPSON CORPORATION.

SEIKO EPSON CORPORATION no se responsabiliza de ningún daño provocado por interferencias electromagnéticas producidas al utilizar cables de interfaz que no sean productos originales u homologados EPSON. EPSON es una marca registrada y EPSON Stylus es una marca comercial de SEIKO EPSON CORPORATION. Microsoft y Windows son marcas comerciales registradas de Microsoft Corporation.

Aviso general: Los nombres de otros productos utilizados en esta documentación se citan con el mero fin de su identificación y son marcas comerciales de sus propietarios respectivos. EPSON renuncia a cualquie derecho sobre esas marcas comerciales.